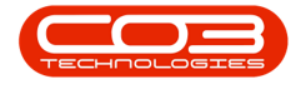

We are currently updating our site; thank you for your patience.

# SERVICE

## **MY WORK - VIEW ASSIGNED WORKLOAD**

**Ribbon Access:** Service > My Work

Help v2024.5.0.7/1.0 - Pg 1 - Printed: 04/07/2024

CO3 Technologies (Pty) Ltd © Company Confidential

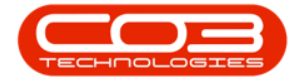

#### My Work - View Assigned Workload

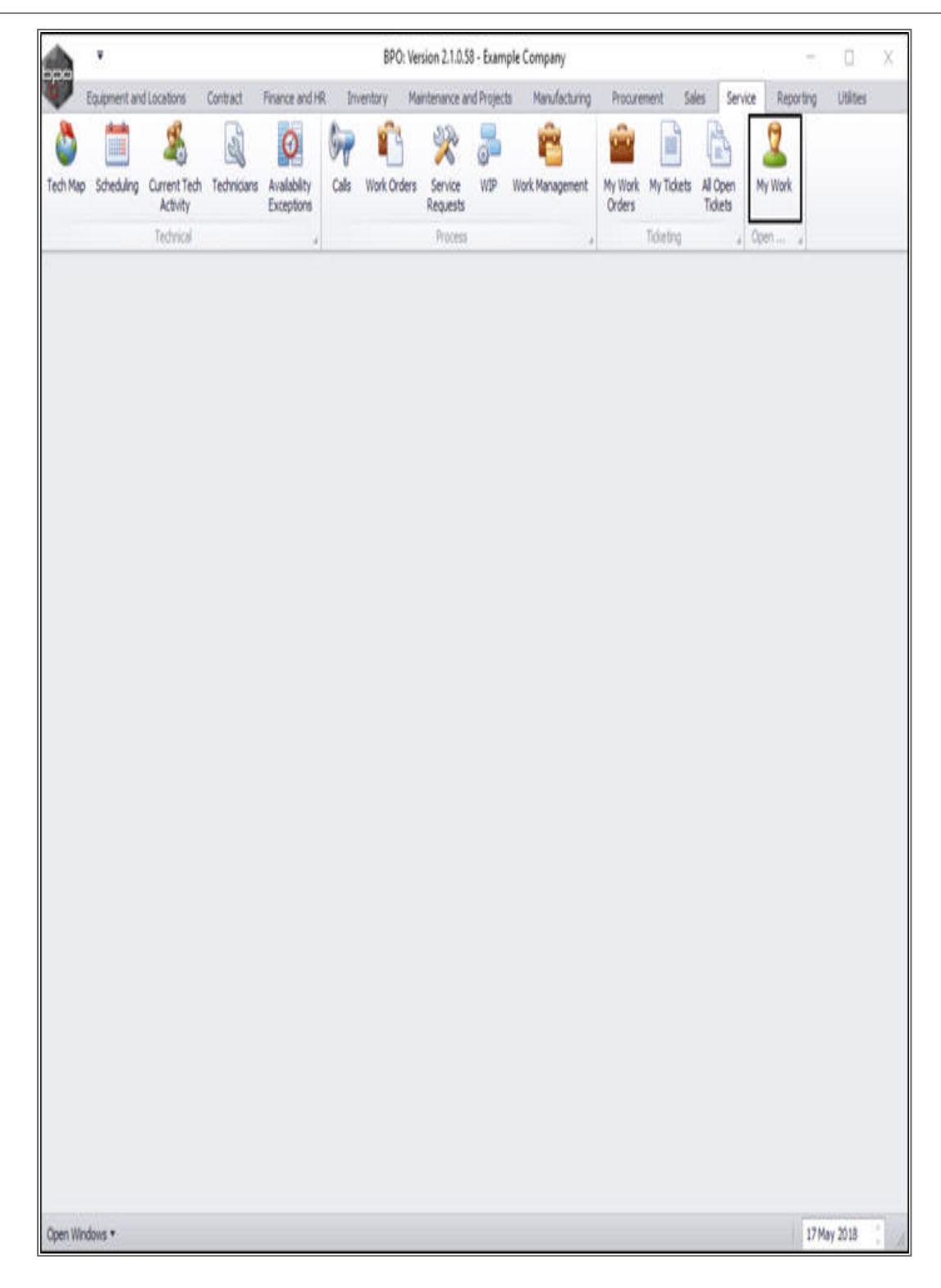

The My Work listing screen will be displayed.

Help v2024.5.0.7/1.0 - Pg 2 - Printed: 04/07/2024

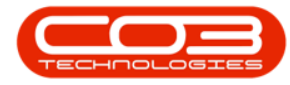

- Here you can **view** all **work orders** assigned to the employee currently logged on to the system.
- Click on one of the **bold** (active) **expand** buttons in front of a WO code.

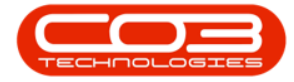

#### My Work - View Assigned Workload

| V H           | *       |                     |                       |                 | My                  | Work - BPI  | 0: Version 2.1.0.58                 | Example Cor  | npany            |            |               |                 | o x       |
|---------------|---------|---------------------|-----------------------|-----------------|---------------------|-------------|-------------------------------------|--------------|------------------|------------|---------------|-----------------|-----------|
| -             | ome E   | quipment and Locati | ons Contract          | Finance and     | HR Inv              | entory M    | aintenance and Pro                  | jects Manufa | cturing Procuren | nent Sales | Service Repor | rting Utilities | - 6       |
| 0             | 1       | Ø 🔇                 | 12                    | Ŧ               |                     | 1           | ×.                                  | 2            |                  | 3          |               |                 |           |
| Add           | Edit (  | Complete Start      | Save Layout Wo        | orkspaces       | Print Cal<br>Report | Print<br>WO | Service Project<br>History Progress | View Custom  | er Export        | Refresh    |               |                 |           |
|               | Process | ing a               | Format                |                 |                     | Print.      |                                     | Ven          | , Export ,       | Current    |               |                 |           |
| Work Orde     | ers W   | lork Requests       |                       |                 |                     |             |                                     |              |                  |            |               |                 |           |
|               |         |                     |                       |                 |                     |             |                                     |              |                  |            |               |                 |           |
| WOCode        | e       | WODescription       |                       | SiteName Status |                     | WOType      | WOTypeDesc                          | OriginRef    | OriginDesc       | OriginType | CustomerCode  | CustomerName    | DeptName  |
|               |         |                     |                       |                 |                     |             |                                     |              |                  |            |               |                 |           |
| 0 WOO         | 001592  | RSI V1.27.0.0 - B   | ssue - Part Categ     | Durban          | M                   | DR          | Default                             | PR.30000098  | Site Inspectino  | PMNG       | HOP001        | Hope Works      | Technical |
| 00W E         | 001664  | Toner check and o   | dean required         | Durban          | 0                   | REP         | Machine Repairs                     | CN0000566    | Toner required   | CALL       | HOP001        | Hope Works      | Technical |
| WOU<br>FI WOO | 001610  | Marbine service r   | uction batton - testa | Durban          | 0                   | MIN OF DV   | Manufacturing                       |              |                  |            |               |                 |           |
| RWOO          | 001663  | Copier to be repai  | ind                   | Durban          | 0                   | REP         | Machine Repairs                     |              |                  |            |               |                 |           |
|               |         |                     |                       |                 |                     |             |                                     |              |                  |            |               |                 |           |
|               |         |                     |                       |                 |                     |             |                                     |              |                  |            |               |                 |           |
|               |         |                     |                       |                 |                     |             |                                     |              |                  |            |               |                 |           |
|               |         |                     |                       |                 |                     |             |                                     |              |                  |            |               |                 |           |
|               |         |                     |                       |                 |                     |             |                                     |              |                  |            |               |                 |           |
|               |         |                     |                       |                 |                     |             |                                     |              |                  |            |               |                 |           |
|               |         |                     |                       |                 |                     |             |                                     |              |                  |            |               |                 |           |
|               |         |                     |                       |                 |                     |             |                                     |              |                  |            |               |                 |           |
|               |         |                     |                       |                 |                     |             |                                     |              |                  |            |               |                 |           |
|               |         |                     |                       |                 |                     |             |                                     |              |                  |            |               |                 |           |
|               |         |                     |                       |                 |                     |             |                                     |              |                  |            |               |                 |           |

Two frames will be expanded: the **Prior Work Orders** frame and the **Work Order Technicians** frame.

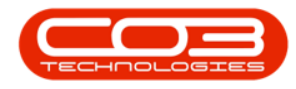

- 1. Click on the **Prior Work Orders** tab.
  - Here you can view a list of all the prior work orders linked to this serial number.

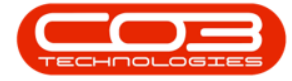

### My Work - View Assigned Workload

| 100                  | ۷                                                                                                    |                         |                       |               | My                  | Work -        | BPO: Version (   | 2.1.0.58        | - Example Co   | ompany                         |          |              |                    |                 | -     | D.    | )        |
|----------------------|----------------------------------------------------------------------------------------------------|-------------------------|-----------------------|---------------|---------------------|---------------|------------------|-----------------|----------------|--------------------------------|----------|--------------|--------------------|-----------------|-------|-------|----------|
| ¢,                   | Home Eq                                                                                                    | upment and              | Locations Contract    | Finance and   | HR In               | ventory.      | Raintenance      | and Pro         | jects Manu     | facturing                      | Procurer | nent Sales   | Service            | Reporting L     | tites |       | θ        |
| •                    | 2                                                                                                    | 0                       |                       |               |                     | Ê             | 1                |                 | 2              | -                              | À        | 0            |                    |                 |       |       |          |
| Add                  | Edit Co                                                                                                    | mplete S                | tart Save Layout W    | orkspaces     | Print Cal           | Print         | Service 1        | roject          | View Custon    | ner Exp                        | ort      | Refresh      |                    |                 |       |       |          |
|                      | Bencamin                                                                                                    |                         | Tormal                | -             | Keport              | WU            | Pastory          | rogress         | Mahar          | Fana                           |          | Derent       |                    |                 |       |       |          |
|                      | Processor                                                                                                    | 9                       |                       | 41            |                     | Print         |                  | -               | 129            | 4] 1000                        | () - 4   | men          | 4                  |                 | -     | _     | _        |
| Work                 | Orders Wo                                                                                                    | k Requests              |                       |               |                     |               |                  |                 |                |                                |          |              |                    |                 | -     | _     | _        |
|                      |                                                                                                    |                         |                       |               |                     |               |                  |                 |                |                                |          |              |                    |                 |       |       |          |
| WOCode WODescription |                                                                                                    | SteNane                 | Status WOTyp          |               | e WOTypeDesc        |               | OriginRef        | OriginDesc      |                | OriginType                     | Customer | Code Custome | rName              | Dept            | Name  |       |          |
|                      |                                                                                                    |                         |                       |               |                     |               |                  |                 |                |                                |          |              |                    |                 |       |       |          |
| EV                   | W00001592 RSI V1.27.0.0 - Issue - Part Categ   El W00001664 Toner check and clean required   W00001664 Created for production batch - test2 |                         | Durban                | М             | DR                  | Default       |                  | PR.30000098     | Site Inspec    | ctino                          | PMING    | HOP001       | Hope Wo            | eks             | Techy | nical |          |
| E V                  |                                                                                                    |                         | Durban                | 0             | REP                 | Machine R     | epairs           | airs CN0000566  | Toner required |                                | CALL     | HOP001       | Hope Wo            | ris             | Techy | nical |          |
| II V                 |                                                                                                    |                         | Durban                | 0             | MN                  | Manufacturing |                  |                 |                |                                |          |              |                    |                 |       |       |          |
| 0 V                  | 00001662                                                                                                    | Machine se              | rvice required        | Durban        | 0                   | SERV          |                  |                 |                |                                |          |              |                    |                 |       |       |          |
| Ξv                   | 00001663                                                                                                    | Copier to b             | e repaired            | Durban        | 0                   | REP           | Machine R        | epairs          |                |                                |          |              |                    |                 |       |       |          |
|                      | Prior Work (                                                                                                    | orders W                | ork Order Technicians |               |                     |               |                  |                 |                |                                |          |              |                    |                 |       |       |          |
|                      | a <u>SerialNo</u>                                                                                                    | WOType                  | WOTypeDesc            | WOCode        | Reques              | Date          | CompletionDat    | e Con           | pletonTime     | Description                    |          |              | AssignedTo         | EmployeeName    | Pri   | ority | Rectific |
|                      | 19-12345                                                                                                    | REP                     | Machine Repairs       | W00001663     | 15 May              | 2018          | 14 Jun 2018      | 1 Jun 2018 00:0 |                | Copier to be repaired          |          | d            | 24                 | Abigal Mine     |       | 2     |          |
|                      | 19-12345                                                                                                    | DR                      | Default               | W00001593     | 19 Oct              | 2017          | 18 Nov 2017      | 12:0            | 00:00          | Contract Closure - C00000009   |          | 00000009     | 4                  | Bianca Du Toit  |       | 2     |          |
|                      | 19-12345                                                                                                    | TEST                    | Testng                | W00001544     | 02 Aug              | 2017          | 01 Sep 2017      | 12:0            | 00:00          | Warranty claim with parts only |          | parts only   | 6                  | George James .  |       | 2     |          |
|                      | 19-12345                                                                                                    | TON                     | Toner Required        | W00001543     | 02 Aug              | 2017          | 28 Nov 2017      | 12:02:02        |                | Toner required for machine     |          | achine       | 6                  | George James    |       | 2     | Work     |
|                      | 19-12345                                                                                                    | DR                      | Default               | WO0001180     | 30 Mar 2017 3       |               | 30 Mar 2017      | 0 Mar 2017 09:2 |                | work order inked to an ass     |          | an asset I   | 17 Judith Mudzengi |                 | 1     | 2     | Exper    |
|                      | 19-12345                                                                                                    | SM                      | Scheduled Maintenance | W00001124     | 24 Feb 2017 24      |               | 24 Feb 2117      | 12:00:00        |                | TT070 - 2 Daily - Call per WO  |          | per WO       | 6 George James     |                 |       | 2     |          |
|                      | 19-12345                                                                                                    | 2345 SERV Service       |                       | WD0000963     | 06 Oct              | 2016          | 15 Aug 2017      | 16:0            | 07:20          | Cal dosure                     | tests    |              | 1                  | Bianca Du Toit  |       | 2     | dd so    |
|                      | 19-12345 TON T                                                                                                    |                         | Toner Required        | W00000799     | 29 Mar              | 2016          | 08 Jun 2016      | 09:3            | 10:04          | Cyan toner                     | required |              | 6                  | George James .  | ••    | 2     | work c   |
|                      | 19-12345                                                                                                    | 2345 TON Toner Required |                       | WO0000783     | 22.Mar              | 2016          | 18 Apr 2016      | 13:3            | 31:15          | Toner replac                   | cement   |              | 6                  | George James    | 4     | 1     | worke    |
|                      | 19-12345                                                                                                    | REP                     | Machine Repairs       | WD0000468     | 06 Mar 2015         |               | 13 Aug 2015 15:  |                 | 11:14          | test                           |          |              | 1                  | Bianca Du Toit  |       | 5     | test     |
|                      | 19-12345                                                                                                    | REP                     | Machine Repairs       | WD0000469     | 06 Mar              | 2015          | 05 Apr 2015 12:0 |                 | 00:00          | test                           |          |              | 6                  | 6 George James  |       | 2     |          |
|                      | 19-12345                                                                                                    | SERV                    | Service               | W00000470     | 0000470 06 Mar 2015 |               | 05 Apr 2015 12:  |                 | 00:00          | test                           |          |              | 1                  | 1 Banca Du Toit |       | 2     |          |
|                      | 19-12345                                                                                                    | SERV                    | Service               | W00000471     | 06 Mar              | 2015          | 05 Apr 2015      | 12:0            | 00:00          | test                           |          |              | 1                  | Carolina Suzzet |       | 2     |          |
|                      | an abbar                                                                                                    |                         | to All and the        | CONTRACT OF A | well wir            |               | APPA MAP 11.M    |                 |                | Mard and and and a second      |          | A            |                    | 10.000 AL 1978  |       |       |          |

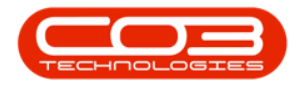

- 2. Click on the **Work Order Technicians** tab.
  - Here you can view a list of other technicians also assigned to this work order if applicable.

| 1        | -                        |                                         | 1           | My Work              | - BPO: Ver                | sion 2.1.0.69 - Exa                | mple Compa | ny                                      | -             | - 🗆          | ×   |
|----------|--------------------------|-----------------------------------------|-------------|----------------------|---------------------------|------------------------------------|------------|-----------------------------------------|---------------|--------------|-----|
| 100      | Home E                   | quipment and Locations Contract Fina    | ince and HR | Inventor             | y Mainter                 | nance and Projects                 | Manufactur | ing Procurement Sales Service R         | eporting Util | ities — 🗗    | х   |
| A        | 1                        |                                         |             |                      | <b>1</b>                  | ä. D                               | .9         |                                         |               |              |     |
| U        |                          |                                         |             |                      |                           |                                    | 400        |                                         |               |              |     |
| Add      | Edit                     | Complete Start Save Layout Wo           | rkspaces    | Print Call<br>Report | Print S<br>WO H           | ervice Project<br>listory Progress | View Custo | mer Export Refresh                      |               |              |     |
|          | Proces                   | sing _ Format                           |             |                      | Print                     | 4                                  | View       | _ Export _ Current _                    |               |              |     |
| Work C   | Orders V                 | Vork Requests                           |             |                      |                           |                                    |            |                                         |               |              |     |
| Drag a c | mum bea                  | der bere to group by that column        |             |                      |                           |                                    |            |                                         |               | 10           | 2   |
| woo      | Code                     | WODescription                           | SiteName    | Status               | WOType                    | WOTypeDesc                         | OriginRef  | OriginDesc                              | OriginType    | CustomerCode | Cu  |
| 9        |                          |                                         |             |                      | Contraction of the second |                                    |            |                                         |               |              |     |
|          | 00001592                 | RSI V1.27.0.0 - Issue - Part Categor    | . Durban    | м                    | DR                        | Default                            | PRJ0000098 | Site Inspectino                         | PMNG          | HOP001       | Ho  |
| E W      | WO0001668 SP240 New Deal |                                         | Durban      | 0                    | DR                        | Default                            | PRJ0000071 | SP240 New Deal.                         | PMNG          | TIA001       | Tit |
|          | 00001701                 | Paper jam and colour toner not printing | Durban      | 0                    | REP                       | Machine Repairs                    | CN0000583  | Paper jam and colour toner not printing | CALL          | HOP001       | Но  |
| • w      | 00001616                 | Created for production batch - test2    | Durban      | 0                    | MN                        | Manufacturing                      |            |                                         |               |              |     |
| E W      | 00001616                 | Created for production batch - test2    | Durban      | 0                    | MN                        | Manufacturing                      |            |                                         |               |              |     |
| ► 🗆 W    | 00001663                 | Copier to be repaired                   | Durban      | 0                    | REP                       | Machine Repairs                    |            |                                         |               |              |     |
| 1        | Prior Wor                | k Orders Work Order Technicians         |             |                      |                           |                                    |            |                                         |               |              |     |
| Ē        | ۹ FullNam                | e CraftDesc                             |             |                      |                           |                                    |            |                                         |               |              |     |
|          | Abigail I                | Milne Technician                        |             |                      |                           |                                    |            |                                         |               |              |     |
| E W      | 00001705                 | Created for production batch - YEL00.   | . Durban    | 0                    | MN                        | Manufacturing                      |            |                                         |               |              |     |
| E W      | 00001705                 | Created for production batch - YEL00.   | Durban      | 0                    | MN                        | Manufacturing                      |            |                                         |               |              |     |
| . w      | 00001706                 | Created for production batch - 18000.   | Durban      | 0                    | MN                        | Manufacturing                      |            |                                         |               |              |     |
| E W      | 00001706                 | Created for production batch - 18000.   | Durban      | 0                    | MIN                       | Manufacturing                      |            |                                         |               |              |     |
| 🗉 w      | 00001707                 | Created for production batch - A4DB     | Durban      | 0                    | MN                        | Manufacturing                      |            |                                         |               |              |     |
| 100 100  | 00001707                 | Created for production batch - A4DB     | Durban      | 0                    | MN                        | Manufacturing                      |            |                                         |               |              |     |

MNU.073.006